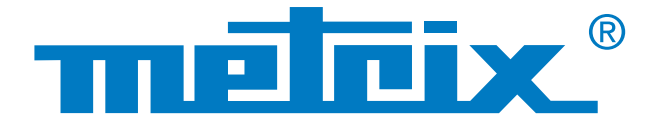

# Análisis de los datos del modo Recorder

# 

# Procesamiento de datos Scopix en modo Recorder

En trabajos de mantenimiento, es útil vigilar un proceso durante un tiempo más o menos largo, desde unos diez minutos a varias semanas, con el fin de calificar un problema que surge de forma aleatoria o a intervalos más o menos largos. El registro de datos resulta entonces un valioso aliado que permite la ausencia del técnico de mantenimiento durante este período, y es el instrumento el que se encarga de guardar en la memoria la información. El osciloscopio Scopix<sup>®</sup> es un producto de terreno apto para los registros mediante su modo RECORDER, 2.500 ó 50.000 cuentas.

Después del registro, es interesante realizar un análisis más detallado de los datos del osciloscopio.

El Scopix<sup>®</sup> permite dos formatos de registro:

- el formato texto (\*.txt),
- y el formato binario (\*.rec), que permite abrir posteriormente el registro en Sx-Metro y exportarlo a Microsoft Excel.

La recuperación de los archivos guardados se efectúa utilizando distintos métodos:

- transferencia por USB.
- tarjeta µSD,
- FTP mediante Ethernet.

Estos distintos métodos de transferencia no serán objeto de esta nota.

Trata del procesamiento de datos procedentes de los archivos .rec o .txt guardados en el instrumento.

## **Medidas**

# Registro

# Análisis

# Archivo de texto (\*.txt)

Puede utilizar el software de hoja de cálculo de su elección, Excel o libre. El archivo de texto creado contiene los valores de las 2.500 cuentas (o 50.000 cuentas\*) registradas por el osciloscopio.

\*Si la opción HX0077 "Extensión de la memoria de adquisición" está instalada.

| К      | L                                                               | М                                                       | N | 0 | Р |  |
|--------|-----------------------------------------------------------------|---------------------------------------------------------|---|---|---|--|
| la has | se de temps se                                                  | de temps se modifie via la liste déroulante ci-dessous. |   |   |   |  |
| 20 003 | La base de temps se modifie via la liste deroulante ci-dessous. |                                                         |   |   |   |  |
| 1 min  | -                                                               |                                                         |   |   |   |  |
| L      |                                                                 |                                                         |   |   |   |  |

Observación importante: todas las medidas deben tener la misma duración de registro para una correcta visualización en el libro suministrado.

### 1 - Ajuste de la base de tiempo

Para asegurar la coherencia con los gráficos, debe primero ajustar la base de tiempo. Este ajuste se realiza con la lista desplegable que muestra todos los tiempos de registro propuestos por el osciloscopio.

Si ya no recuerda el tiempo de registro, esta información está disponible en el archivo de texto, en la primera línea. La correspondencia entre la base de tiempo y el tiempo total se encuentra en la siguiente tabla:

| 2 sec   | 10 sec | 30 sec | 1 min  | 10 min | 30 min | 1 h   | 12 h  | 24 h  | 2 j   | 7 j  | 31 j  |
|---------|--------|--------|--------|--------|--------|-------|-------|-------|-------|------|-------|
| 0.00004 | 0.0002 | 0.0006 | 0.0012 | 0.012  | 0.036  | 0.072 | 0.864 | 1.728 | 3.456 | 12.1 | 53.57 |

Una vez ajustada la base de tiempo se importarán los datos anteriormente registrados.

### 2 - Importación

Para importar datos, se recomienda el uso de una función Excel u otra hoja de cálculo.

Se encuentra en la siguiente ubicación: pestaña "Datos"/"Datos externos"/"A partir del texto»: busque el .txt.

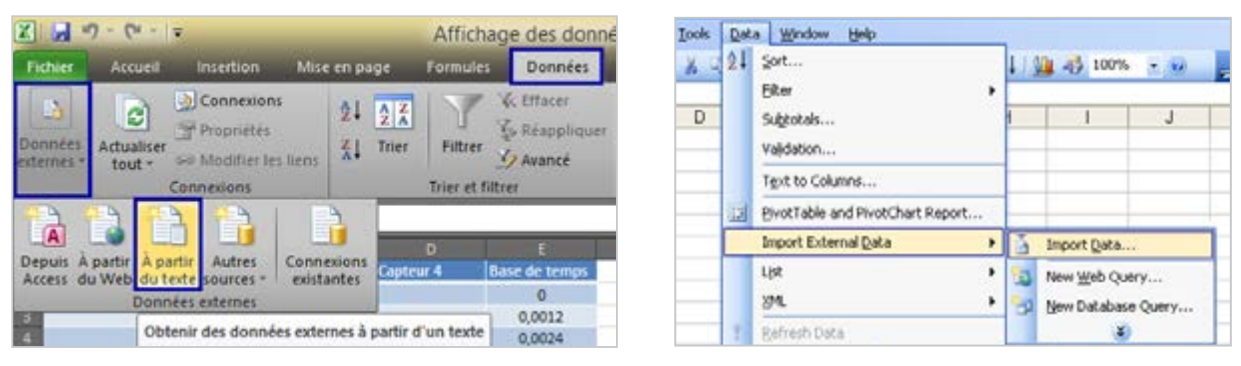

Ejemplo Excel versión 2007, archivo ".xlsx"

| Ejemplo Exce | versión | 2003, | archivo | ".xls |
|--------------|---------|-------|---------|-------|
|--------------|---------|-------|---------|-------|

Assistant Importation de texte - Étape 1 sur 3

7 ×

| Una vez seleccionado el archivo de texto a<br>abre una ventana.<br>Seleccione entonces "delimitado" y cumplin<br>para empezar la importación: 3. Haga clic er | a importar, se<br>nente la línea<br>n <b>Siguiente</b> .                                                                                                    | L'Assistant Texte a déterminé que vos dormé<br>Si ce choox vous convient, choisses Suivant,<br>Type de dormées d'arigine<br>Choisses le type de fichier qui décrit le me<br>Des caractéres tels<br>Quernité - Des caractéres tels<br>Quernencer l'importation à la ligne : | es sont de type Délimité.<br>sinon choisissez le type de don<br>ux vos données :<br>que des virgules ou des tabulat<br>prés en colonnes et séparés par | nées qui décrit le meux vos<br>ons séparent chaque cham<br>r des espaces.<br>1251 : Cynilique (Windo | s données.<br>ID.<br>ows) V |
|----------------------------------------------------------------------------------------------------|----------------------------------------------------------------------------------------------------|----------------------------------------------------------------------------------------------------|----------------------------------------------------------------------------------------------------|----------------------------------------------------------------------------------------------------|-----------------------------|
| El tipo de archivo está delimitado y la importa<br>empieza en la línea 3.<br>No hay nada que configurar en la página 2,                                       | ación de datos<br>Paramètres avancés d'importati                                                                                                    | Apergu du fidher E:Silv2Docx/Bossage/Sta<br>1 BeltaX-0:0012s<br>2 Vertical unit: "C, Coupling:<br>3 k.15e+01<br>4 k.15e+01<br>on de texte ? ×                                                                                                    | pe (Relevés oscilo/ctest_C1.TXT<br>DC                                                                                                    | r.                                                                                                   | *                           |
| en cuanto a la <b>página 3</b> , se tiene que<br>hacer clic en <b>Avanzado</b> y luego cambiar el<br>separador decimal ".".                                   | Paramètres utiliels dans la reconnaissance i<br>Séparateur de gécinale :<br>Séparateur des gillers :<br>Remarque : l'affichage des nontress utilies<br>dans le Panneau de configuration, à la se<br>Bétable<br>Bétable | des données numériques<br>2<br>2<br>2<br>2<br>2<br>2<br>2<br>2<br>2<br>2<br>2<br>2<br>2                                                                                                    | Annuler Stri                                                                                                    | oldent Silvant >                                                                                     | Terminer                    |

Luego haga clic en **Terminar**, e inserte los datos en la celda A2, B2, C2 o D2 (por ejemplo). Repita la importación para cada sensor.

Los gráficos disponibles son los siguientes:

- La pestaña "Gráfico" le propone una vista de las 4 curvas para el tiempo total de registro.
- En cuanto a la pestaña "gráfico ampliado", la zona de visualización ha sido extendida para una mayor precisión durante la visualización de las curvas y variaciones de temperatura en el tiempo.

Asimismo, puede crear su propia hoja de cálculo Excel o utilizar otro software de procesamiento de datos, para llevar a cabo su estudio.

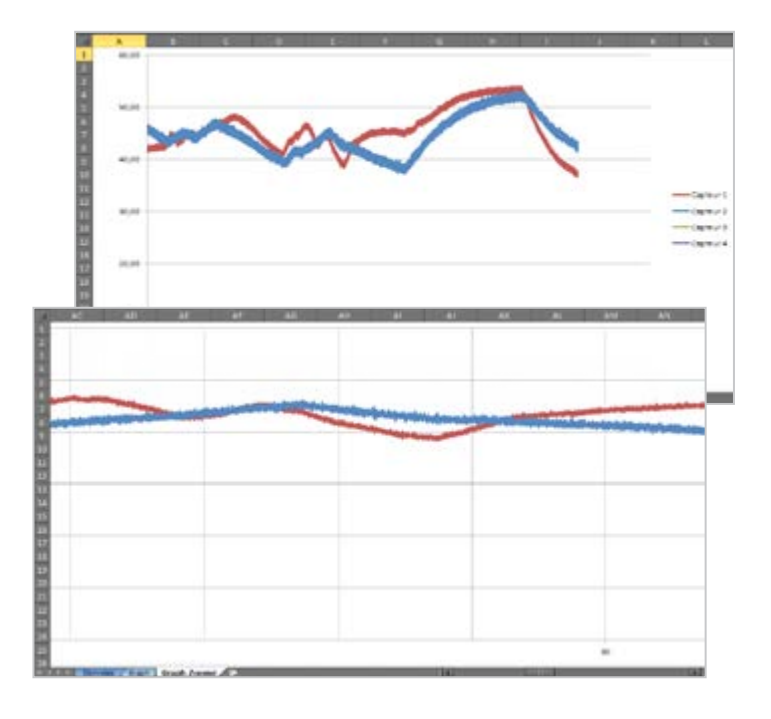

# Archivo recorder (\*.rec)

1 - Un libro Excel no puede procesar directamente los archivos ".rec". Para poder utilizar estos datos, hay que importarlos con el software Sx-Metro. Para ello, una vez iniciado el software, haga clic en Archivo/Abrir, y abra el archivo "rec" que usted ha transferido a su ordenador.

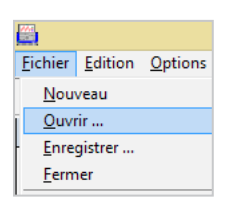

2 - También se puede importar el archivo ".rec" desde el osciloscopio con Sx-Metro haciendo clic en Archivo/Importar Staph2 : mesure\_temp.REC 18 5 5 5800 18 5 1 2000 50 5 7 12000 50 5 7 12000 10 5 1 2000 10 5 1 2000 10

Una vez realizada la importación, se abre una ventana que muestra las trazas guardadas. Hay que pasar ahora al procesamiento de estos datos.

3 - Opción/Exportar a Excel permite una transferencia sencilla y eficiente a una hoja de cálculo.

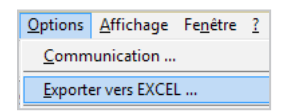

Una interfaz se abre en la cual hay que configurar el directorio de trabajo, es decir el directorio donde se guarda el archivo Excel generado.

En este ejemplo, este directorio es "E:/Medida\_temperatura". El segundo parámetro es el nombre del archivo Excel generado. Aquí "Medida\_temperatura.xls".

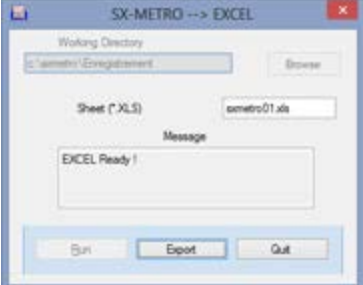

**4** - Tiene luego que hacer clic en **Iniciar**, Se inicia entonces Excel. Una vez listo, se le invita a hacer clic en Exportar para iniciar la transferencia de datos.

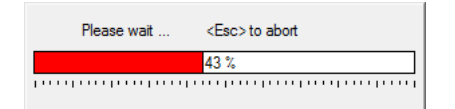

La transferencia dura más o menos, dependiendo de las opciones de su osciloscopio. En efecto, si su Scopix dispone de la opción "**HX0077** Extensión de la memoria de adquisición", la memoria de adquisición es de 50.000 cuentas contra 2.500. Una vez finalizada la transferencia, puede "salir" de la interfaz de importación.

# Archivo recorder (\*.rec)

### 5 - Lectura en una hoja de cálculo

El libro Excel contiene entonces todos los valores de cada sensor, asociadas a la fecha y hora de adquisición.

**6** - La visualización de un gráfico a partir de los datos se realiza de la siguiente manera:

• En Excel 2003 y anterior:

Seleccione todas las columnas que contienen los datos (pase el cursor sobre el nombre de las columnas, aquí A, B y C).

"Inserción", "Gráfico" y luego en la nueva ventana abierta "Línea" y tomar el 1º de la lista.

| Tbi | CroiséDynamique<br>Tableaux | Tableau   | Image Images<br>clipart<br>illustr | SmartArt     | Colonne | Ar Ligne *<br>Courbe 2D |           |
|-----|-----------------------------|-----------|------------------------------------|--------------|---------|-------------------------|-----------|
|     | A1                          | - (       | f.                                 | Trace Record | ier     |                         |           |
| 1   | A                           |           |                                    | 8            | -       | 200                     | a.        |
| 1   | Trace Recorder              |           | 1000                               |              | 0.5     |                         | $\sim$    |
| 2   | Date                        |           | CH1                                |              | CH2     | ing the second second   | _         |
| 3   | 30/10/2105 18:              | 43.54.864 |                                    | 11,26901636  |         | Courbe 3D               |           |
| 4   | 30/10/2105 18               | 43 55 728 |                                    | 10.97604761  |         | N                       |           |
| 5   | 30/10/2105 18:              | 43:56 592 |                                    | 11,38620386  |         | 200                     |           |
| 6   | 30/10/2105 18               | 43.57.456 |                                    | 11.03464136  |         |                         |           |
| 7   | 30/10/2105 18               | 43 58 320 |                                    | 11.46432886  |         | all Toust               | vpes de - |
| 8   | 30/10/2105 18:              | 43-59 184 |                                    | 11,24948511  |         | ZZ. 79.36               | 7456      |
| 9   | 30/10/2105 18               | 44:00.048 |                                    | 11.38620386  |         | 22.8327                 | 3706      |
| 10  | 30/10/2105 18               | 44:00 912 |                                    | 11,24948511  |         | 23.3405                 | 4956      |

El trazado de la curva se realiza entonces automáticamente, la información de los sensores se hace en función del tiempo.

### CONSEJO

Con Excel 2003, el límite es de 32.000 cuentas por gráfico. Durante la representación de la curva, hay por lo tanto una división de las cuentas por 2 x (25.000 cuentas).

|    | A1 •                    | f.  | Trace Record | der |              |     |
|----|-------------------------|-----|--------------|-----|--------------|-----|
|    | A                       |     | 0            |     |              | 1=  |
| 1  | Trace Recorder          |     |              |     |              |     |
|    | Date                    | CH1 |              | CH2 |              | CH3 |
|    | 30/10/2105 18:43:54.854 |     | 11,26901636  |     | 22,83273706  |     |
|    | 30/10/2105 18:43:55.728 |     | 10,97604761  |     | 22,40304956  |     |
|    | 30/10/2105 18:43:56:592 |     | 11,38620386  |     | 23, 16476831 |     |
|    | 30/10/2105 18:43:57.456 |     | 11.03464136  |     | 22,79367456  |     |
|    | 30/10/2105 18:43:58 320 |     | 11,46432886  |     | 23,00851831  |     |
|    | 30/10/2105 18:43 59 184 |     | 11,24948511  |     | 22,79367456  |     |
|    | 30/10/2105 18:44:00.048 |     | 11,38620386  |     | 22,83273706  |     |
|    | 30/10/2105 18:44:00.912 |     | 11,24948511  |     | 23,34054956  |     |
|    | 30/10/2105 18:44:01 776 |     | 10,81979761  |     | 22,91086206  |     |
|    | 30/10/2105 18:44:02:640 |     | 11,11276636  |     | 22,98898706  |     |
|    | 30/10/2105 18:44:03:504 |     | 11,07370386  |     | 22,67648706  |     |
|    | 30/10/2105 18:44:04 368 |     | 11,11276636  |     | 22,63742456  |     |
|    | 30/10/2105 18 44 05 232 |     | 10,93698511  |     | 23,18429956  |     |
|    | 30/10/2105 18:44:06.096 |     | 11,30807886  |     | 22,91086206  |     |
| 17 | 30/10/2105 18:44:06 960 |     | 11,48386011  |     | 23 24289331  |     |

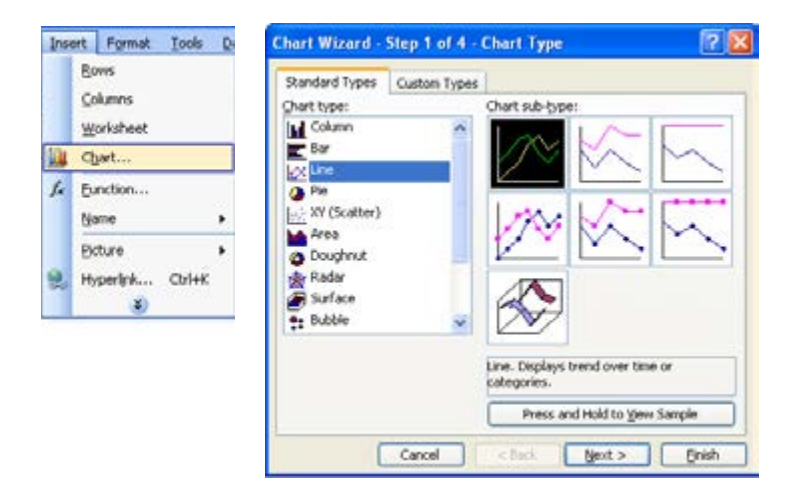

• En Excel 2007 y superior:

Seleccione todas las columnas que contienen los datos (pase el cursor sobre el nombre de las columnas, aquí A, B y C).

Pestaña "Inserción", seleccione como tipo de gráfico "Línea"/"Curva 2D/"Curva".

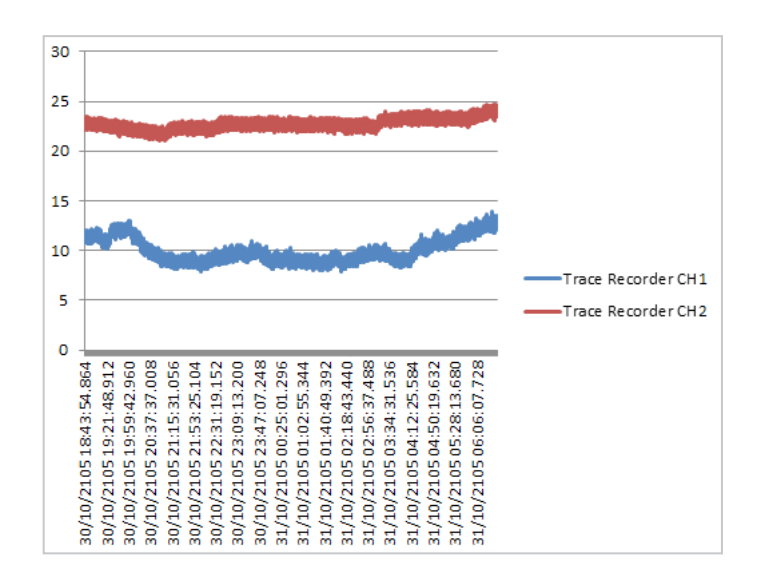

ESPAÑA Chauvin Arnoux Ibérica SA C/ Roger de Flor, 293 - 1a Planta 08025 BARCELONA Tel: +34 902 20 22 26 Fax: +34 934 5914 43 comercial@chauvin-arnoux.es www.chauvin-arnoux.es

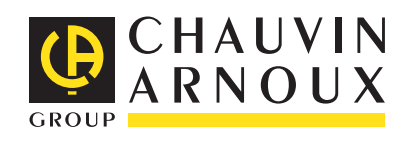